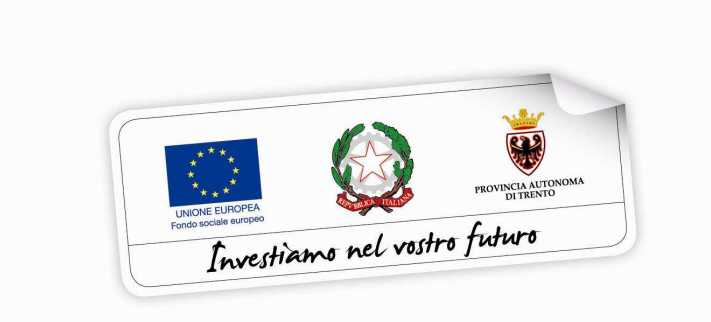

Programma operativo Fondo sociale europeo 2014 – 2020 della Provincia Autonoma di Trento

# PIANO TRENTINO TRILINGUE

GUIDA PER <u>INSEGNANTI</u> ALLA PROCEDURA INFORMATICA PER LA RICHIESTA DI AMMISSIONE AL PROGRAMMA DI MOBILITÀ PER LA FREQUENZA DI CORSI FULL IMMERSION DI LINGUA INGLESE E TEDESCA IN PAESI DELL'UNIONE EUROPEA

Marzo 2019

performer 🖻

### INDICE

| 1. | AC   | CESSO ALLA PROCEDURA                                     | 2   |
|----|------|----------------------------------------------------------|-----|
| 1  | 1.   | REGISTRAZIONE                                            | 3   |
| 1  | 2.   | ATTIVAZIONE ACCOUNT UTENTE WEB                           | 5   |
| 1  | 3.   | PASSWORD SMARRITA O E-MAIL ATTIVAZIONE NON RICEVUTA      | 8   |
| 2. | INS  | SERIMENTO DATI                                           | 10  |
| 2  | 2.1. | DOMANDA DI AMMISSIONE AL PROGRAMMA DI MOBILITÀ           | .11 |
| 2  | 2.2. | COMPILAZIONE QUESTIONARIO "Informazione e comunicazione" | .16 |
| 2  | 2.3. | COMPILAZIONE DATI SENSIBILI                              | .16 |
| 3. | CO   | NFERMA DEFINITIVA E STAMPA DOMANDA                       | 17  |
| 4. | LIS  | TA DOMANDA PRESENTATE                                    | 20  |
| 5. | AN   | NULLAMENTO DOMANDA SOTTOSCRITTA                          | 20  |

#### **1. ACCESSO ALLA PROCEDURA**

Per operare sulla procedura di richiesta di ammissione al programma di mobilità insegnanti per la frequenza di corsi full immersion di lingua inglese e tedesca in paesi dell'Unione Europea i richiedenti dovranno accedere al sito

https://fse.provincia.tn.it/Opportunita-per-le-persone e selezionare Interventi per studenti e insegnanti nell'ambito del Piano Trentino Trilingue > Opportunità per insegnanti

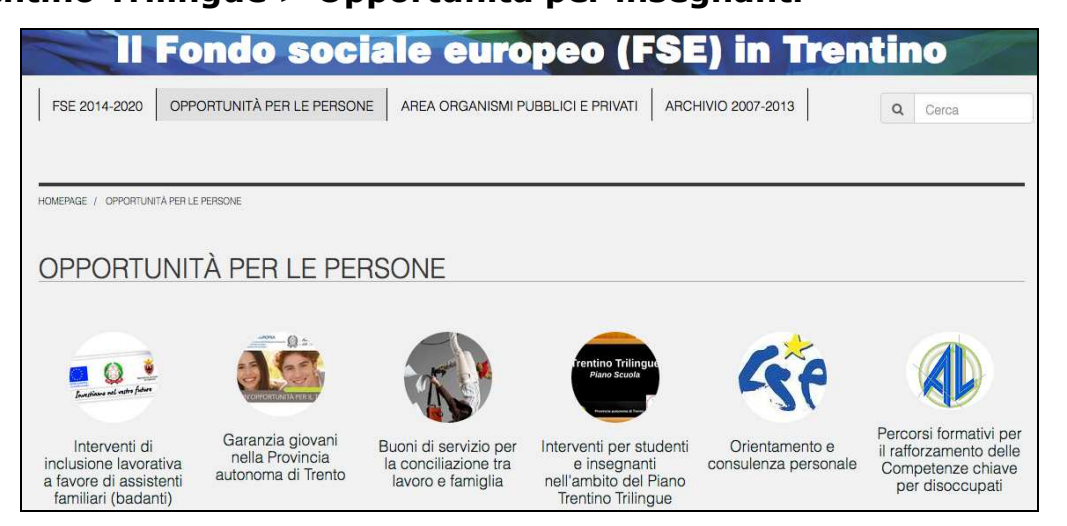

e cliccare sul link segnalato per effettuare la registrazione oppure l'accesso diretto per gli utenti già registrati.

| Provincia Autonoma di Trento |                                     | A+ A-                             |
|------------------------------|-------------------------------------|-----------------------------------|
|                              | Il Fondo Sociale Europeo in Trentiv | 10 Everyticans nel vestre fielure |
| Dove sei: <u>Home-Page</u>   |                                     |                                   |
|                              | PIANO INILINGUE                     |                                   |
|                              | REGISTRAZIONE                       |                                   |
|                              | ACCESSO UTENTI REGISTRATI           |                                   |
|                              |                                     |                                   |

ATTENZIONE: qualora si sia già in possesso dello username e della password per altre procedure del sistema (come ad esempio mobilità all'estero annualità 2018), occorre utilizzare le credenziali di cui si è in possesso oppure, se smarrite, recuperarle con la procedura descritta al successivo paragrafo 1.3.

#### **1.1. REGISTRAZIONE**

La prima cosa da fare per accedere nella procedura è **registrarsi e** ottenere le credenziali di accesso.

| Provincia Autonoma di Trento 👹 |                                   | A+ A-                         |
|--------------------------------|-----------------------------------|-------------------------------|
|                                | Il Fondo Sociale Europeo in Trent | ino Directione and ratio farm |
| Dove sel: <u>Home-Page</u>     | PIANO TRILINGUE                   |                               |
|                                | REGISTRAZIONE                     |                               |
| •                              | ACCESSO UTENTI REGISTRATI         |                               |

# La persona che effettua la registrazione deve corrispondere con il destinatario dell'azione.

Cliccando Registrazione, verrà visualizzata la scheda da compilare in cui vengono richiesti i dati del richiedente.

Tutti i campi richiesti sono obbligatori.

| DATI UTENTE                                                                                                    |       |                           |                                                                                                    |                   |  |
|----------------------------------------------------------------------------------------------------|-------|---------------------------|----------------------------------------------------------------------------------------------------|-------------------|--|
| Cognome                                                                                                    |       | Nome                      | Codice Fiscale                                                                                                    |                   |  |
| Cognome                                                                                                    |       | Nome                      | Codice Fiscale                                                                                                    |                   |  |
| Genere                                                                                                    |       | Data di nascita           | Provincia di nascita                                                                                                  | Comune di nascita |  |
|                                                                                                    | •     | gg/mm/aaaa                |                                                                                                    |                   |  |
|                                                                                                    |       |                           | Se nato/a all'estero<br><u>selezionare la sigla "EE" (Comunità<br/>Europea) oppure "EX" (per gli altri<br/>Stati)</u> |                   |  |
| Telefono                                                                                                    | indic | are un numero di telefono |                                                                                                    |                   |  |
| Email (*)                                                                                                    | indic | are un indirizzo email    |                                                                                                    |                   |  |
| INFORMATIVA AI SENSI DEL DECRETO LEGISLATIVO 30 GIUGNO 2003, N.196 "CODICE IN MATERIA DI PROTEZIONE DEI DATI PERSONALI", ART.13:<br>Con la presente desideriamo informarLa che il decreto legislativo 30 giugno 2003, n.196, prevede la tutela delle persone e di altri soggetti rispetto al trattamento dei dati personali. Secondo la normativa<br>indicata, tale trattamento sarà improntato al principio di correttezza, liceità e trasparenza e di tutela della Sua riservatezza e dei Suoi diritti. Ai sensi dell'articolo 13 del decreto citato pertanto La informamo<br>che:                                                                                                    |       |                           |                                                                                                    |                   |  |
| <ul> <li>Installmento dei dati à deficituato in base e quanto envisito dall'ant 5 is dell'Alligato i dei regionnes operative FSE.</li> <li>In stallmento dei dati à deficituato in base e quanto envisito dell'ant 5 is dell'Alligato i dei regionnes operative FSE.</li> <li>In stallmento dei dati à deficituato in degli interventi dell'interventi dell'i</li></ul> |       |                           |                                                                                                    |                   |  |
| Acconsento al trattamento dei dati e informativa sulla privacy ai sensi dell'art. 13 D.LGS 196/03 (campo obbligatorio *)                                                                                                    |       |                           |                                                                                                    |                   |  |
| TORNA INDIETRO SALVA                                                                                                    |       |                           |                                                                                                    |                   |  |

Le informazioni da inserire sono:

- Cognome e nome;
- Codice Fiscale;
- Data di nascita (inserita nel formato GG/MM/AAAA),
- Provincia e Comune di nascita, selezionandoli dalla lista a tendina proposta (è necessario selezionare prima la lista della provincia e poi la lista dei comuni); se nato all'estero selezionare "EE" (per gli stati membri dell'Unione Europea) oppure "EX" (per gli altri stati) nel campo "provincia di nascita" e poi scegliere lo stato estero nel campo "comune di nascita";
- Sesso;
- Email.

Occorre inoltre acconsentire al trattamento dei dati e sull'informativa della privacy.

**ATTENZIONE:** Nel campo **"Email"** occorre inserire l'indirizzo e-mail sul quale riceverete le credenziali di accesso e il link per l'attivazione

dell'utente. E' necessario quindi controllare la correttezza dell'indirizzo inserito perché l'attivazione dell'account web è un passo fondamentale per procedere con l'accesso alla nuova procedura.

Dopo aver controllato la correttezza delle informazioni inserite, cliccare Salva

Le credenziali verranno inviate all'indirizzo e-mail indicato nel campo "Email".

| Dove sei: Home-Page > Area riservata > Registrazione nuovo utente web |                                                                                                    |  |  |  |  |  |
|-----------------------------------------------------------------------|----------------------------------------------------------------------------------------------------|--|--|--|--|--|
|                                                                       | REGISTRAZIONE NUOVO UTENTE                                                                                                    |  |  |  |  |  |
|                                                                       | OPERAZIONE COMPLETATA                                                                                                    |  |  |  |  |  |
|                                                                       | Le credenziali sono state inviate all'indirizzo e-mail<br>Dovrai attivare l'utente seguendo le indicazioni che trovi nella mail.<br>Una volta attivato l'utente ed effettuato il login, potrai operare nell'Area riservata del sito del Fondo Sociale Europeo della Provincia Autonoma di Trento.<br>Ricordati che da adesso in poi il login lo dovrai effettuare dall'area principale di login <u>(Vai al LOGIN)</u> e non dalla pagina di richiesta delle credenziali di accesso. |  |  |  |  |  |
|                                                                       | N.B. Se non trovi il messaggio di attivazione fra i messaggi ricevuti "Posta in arrivo", controlla anche la cartella "SPAM".                                                                                                    |  |  |  |  |  |
|                                                                       |                                                                                                    |  |  |  |  |  |

Una volta ricevuta l'e-mail, si dovrà procedere con l'attivazione dell'utente.

#### **1.2. ATTIVAZIONE ACCOUNT UTENTE WEB**

Dopo aver confermato l'invio del form di registrazione, arriverà un'email all'indirizzo indicato nel campo "Email".

Occorrerà attivare l'utente cliccando il link indicato nel testo della e-mail.

L'attivazione dell'account web è un passo fondamentale per procedere con l'accesso alla procedura.

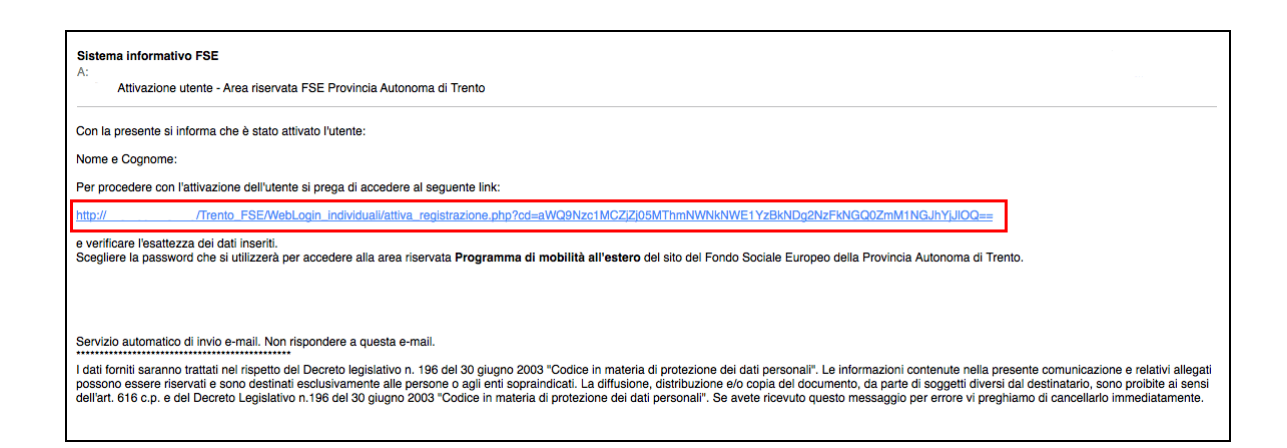

N.B. Se non trovi il messaggio di attivazione fra i messaggi ricevuti "Posta in arrivo", controlla anche la cartella "SPAM"

Cliccando il link, si aprirà la schermata nella quale occorre scegliere solo la password perché lo username (cioè il nome utente) è il codice fiscale (impostato di default e non modificabile).

|                   | DATI UTENTE WEB                                |  |  |
|-------------------|------------------------------------------------|--|--|
| Nome              |                                                |  |  |
| Cognome           |                                                |  |  |
| Codice fiscale    |                                                |  |  |
| Email             |                                                |  |  |
| Linai             |                                                |  |  |
| Username          |                                                |  |  |
| Password          | indicare una password per l'accesso ai servizi |  |  |
| Conferma password |                                                |  |  |
|                   | ripetere la password sopraindicata             |  |  |
| SALVA             |                                                |  |  |
|                   |                                                |  |  |
|                   |                                                |  |  |

Cliccando il pulsante "Salva" il sistema completerà la procedura di attivazione dell'utente.

| Provincia Autonoma di Trento                                                  |                                      |
|-------------------------------------------------------------------------------|--------------------------------------|
|                                                                               | Il Fondo Sociale Europeo in Trentino |
| Dove sei: <u>Home-Page</u> > <u>Area riservata</u> > Attivazione account di a | ccesso                               |
|                                                                               | Attivazione account effettuata       |
| Accedi al sistema                                                             |                                      |

Cliccando il pulsante Accedi al sistema si apre la pagina principale di login.

| Provincia Autonoma di Trento 🐺                                   |                                      |
|------------------------------------------------------------------|--------------------------------------|
|                                                                  | Il Fondo Sociale Europeo in Trentino |
| Dove sei: <u>Home-Page &gt; Area riservata</u> > Registrazione n | uovo utente web                      |
| Area riservata                                                   |                                      |
| Username (codice fiscale)                                        | Nome utente                          |
| Password                                                         |                                      |
|                                                                  | LOGIN                                |
| Ho smarrito la password                                          |                                      |
| Non hai un account? <u>Registrati</u>                            |                                      |

# Si ricorda che lo username (cioè il nome utente) è il codice fiscale (impostato di default e non modificabile).

Dopo aver scelto la password ed effettuato il login, con le credenziali create si potrà operare sulla procedura relativa alla richiesta di ammissione al programma di mobilità per la frequenza di corsi full immersion di lingua inglese e tedesca in paesi dell'Unione Europea nell'Area riservata del sito del Fondo Sociale Europeo della Provincia Autonoma di Trento.

#### Si ricorda che dopo l'attivazione dell'utente web e la scelta della password, il

login dovrà essere effettuato entrando nella sezione ACCESSO UTENTI REGISTRATI.

| Provincia Autonoma di Trento 🐺 |                                      | A+ A-                         |
|--------------------------------|--------------------------------------|-------------------------------|
|                                | Il Fondo Sociale Europeo in Trentino | Investicans nel vestre future |
| Dove sei: <u>Home-Page</u>     | PIANO TRILINGUE                      |                               |
|                                | REGISTRAZIONE                        |                               |
|                                | ACCESSO UTENTI REGISTRATI            |                               |

<u>N.B. rimangono valide le credenziali già create per l'accesso ai precedenti interventi nell'ambito del Piano Trentino Trilingue</u>

# **1.3. PASSWORD SMARRITA O E-MAIL ATTIVAZIONE NON** RICEVUTA

Se si è smarrita la password oppure non avete ricevuto la mail per procedere con l'attivazione dell'account, è possibile procedere con la richiesta tramite il link <u>Ho smarrito la password</u> presente nella schermata di login.

Si ricorda che lo username è il codice fiscale.

| Provincia Autonoma di Trento                                     |                                      |
|------------------------------------------------------------------|--------------------------------------|
|                                                                  | Il Fondo Sociale Europeo in Trentino |
| Dove sei: <u>Home-Page &gt; Area riservata</u> > Registrazione n | uovo utente web                      |
| Area riservata                                                   |                                      |
| Username (codice fiscale)                                        | Nome utente                          |
| Password                                                         |                                      |
|                                                                  | LOGIN                                |
| Ho smarrito la password                                          |                                      |
| Non hai un account? Registrati                                   |                                      |

Cliccando il link <u>Ho smarrito la Password</u> si aprirà la schermata nella quale inserire nome e cognome e il codice fiscale.

| Dove sei: <u>Home-Page</u>                                                                                                    |                                    |  |  |  |  |  |
|----------------------------------------------------------------------------------------------------|------------------------------------|--|--|--|--|--|
| La procedura non prevede il recupero della Password.<br>Tuttavia è possibile procedere con il ripristino del proprio account compilando correttamente i dati della seguente maschera.<br>Dopo l'invio dei dati riceverete una e-mail contenente il collegamento cifrato per inserire la nuova password personale. |                                    |  |  |  |  |  |
|                                                                                                    | CREDENZIALI UTENTE                 |  |  |  |  |  |
| Dati utente                                                                                                    | Dati utente                        |  |  |  |  |  |
| Nome                                                                                                    | indicare il proprio nome           |  |  |  |  |  |
| Cognome                                                                                                    | lindicare il proprio cognome       |  |  |  |  |  |
| Codice fiscale                                                                                                    | indicare il proprio codice fiscale |  |  |  |  |  |
| TORNA INDIETRO RICHIEDI                                                                                                    |                                    |  |  |  |  |  |

#### La procedura non prevede il recupero della Password.

Inviando la richiesta tramite il pulsante **richiedi** si riceverà una e-mail, all'indirizzo e-mail comunicato con la procedura di registrazione, contenente il collegamento cifrato per inserire la nuova password personale.

#### 2. INSERIMENTO DATI

Dopo aver effettuato il login, si accede nell'area riservata che riporta l'elenco delle procedure previste.

Per la compilazione della richiesta di ammissione al programma di mobilità per la frequenza di corsi full immersion di lingua inglese e tedesca in paesi dell'Unione Europea entrare nella sezione

| PIANO TRILINGUE                            | e             | successivamente                                                          | cliccare | il | pulsante |
|--------------------------------------------|---------------|--------------------------------------------------------------------------|----------|----|----------|
| → Compila domanda ammission                | ne Insegnanti |                                                                          |          |    |          |
| Home-Page                                  |               |                                                                          |          |    |          |
|                                            |               | ACCESSO UTENTI REGISTRATI                                                |          |    |          |
| Nome e cognome                             |               | utente collegato<br>Codice fiscale                                       |          |    |          |
|                                            |               | PIANO TRILINGUE                                                          |          |    |          |
|                                            |               | MOVE                                                                     | -        |    |          |
|                                            |               | PERCORSI LINGUISTICI INSEGNANTI                                          |          |    |          |
|                                            |               | BUONI DI SERVIZIO                                                        |          |    |          |
| Profilo account web × Logout               |               |                                                                          |          |    |          |
|                                            | Doma          | PIANO TRILINGUE<br>nda di ammissione al programma di mobilità all'estero |          |    |          |
| RICHIEDENTE                                |               |                                                                          |          |    |          |
| Nome e cognome<br>Data di nascita          |               | Codice fiscale<br>Comune di nascita                                      |          |    |          |
| Lista domande presentate                   |               |                                                                          |          |    |          |
|                                            |               | → Compila domanda ammissione Insegnanti                                  |          |    |          |
| Lista domande Profilo account web × Logout |               |                                                                          |          |    |          |

La procedura è suddivisa nelle seguenti sezioni:

- domanda di ammissione al programma di mobilità;
- questionario "Informazione e comunicazione";
- dati sensibili.

In caso di mancato o errato inserimento dati la procedura visualizza il messaggio di alert direttamente nel campo non correttamente compilato.

#### 2.1. DOMANDA DI AMMISSIONE AL PROGRAMMA DI MOBILITÀ

I dati anagrafici comunicati in fase di registrazione sono riportati in automatico nella scheda anagrafica e non sono più modificabili.

Occorre completare la scheda anagrafica con l'inserimento dei dati relativi alla cittadinanza, alla residenza, al domicilio se diverso dalla residenza e ai recapiti telefonici/email (l'indirizzo di posta elettronica certificata non è un campo obbligatorio).

| DOMANDA DI AMMISSIONE AL PROGRAMMA DI MOBILITÀ ALL'ESTERO<br>Inserimento anagrafica del partacipante per la frequenza del percorsi full immersion in lingua inglesa e tadesca |                                       |                                       |           |                   |          |  |
|----------------------------------------------------------------------------------------------------|---------------------------------------|---------------------------------------|-----------|-------------------|----------|--|
| DATI ANAGRAFICI DEL PARTECIPANTE                                                                                                    |                                       |                                       |           |                   |          |  |
| Cognome                                                                                                    | Nome                                  | Codice Fiscale                        |           |                   |          |  |
|                                                                                                    |                                       |                                       |           |                   |          |  |
| Sesso                                                                                                    | Data di nascita                       | Provincia di nascita                  |           | Comune di nascita |          |  |
|                                                                                                    |                                       |                                       |           |                   |          |  |
| Cittadinanza                                                                                                    |                                       | Seconda cittadinanza                  |           |                   |          |  |
| ©                                                                                                    |                                       |                                       |           |                   |          |  |
|                                                                                                    |                                       | N DECIDENTA                           |           |                   |          |  |
|                                                                                                    | INDIRIZZO D                           | JI RESIDENZA                          |           |                   |          |  |
| Indirizzo residenza                                                                                                    |                                       | C.A.P.                                | Provincia |                   | Comune   |  |
|                                                                                                    |                                       |                                       | <b>\$</b> |                   | <b></b>  |  |
|                                                                                                    |                                       |                                       |           |                   |          |  |
|                                                                                                    | INDIRIZZO D<br>DA INSERIRE SOLO SE DI | DI DOMICILIO<br>VERSO DALLA RESIDENZA |           |                   |          |  |
| Indirizzo domicilio                                                                                                    |                                       | C.A.P.                                | Provincia |                   | Comune   |  |
|                                                                                                    |                                       |                                       |           |                   | <b>O</b> |  |
|                                                                                                    |                                       |                                       |           |                   |          |  |
|                                                                                                    | CON                                   | ТАТТІ                                 |           |                   |          |  |
| Indirizzo di posta elettronica Ind                                                                                                    | dirizzo posta elettronica certificata | Telefono                              |           | Cellulare         |          |  |
|                                                                                                    |                                       |                                       |           |                   |          |  |
|                                                                                                    |                                       |                                       |           |                   |          |  |

Occorre quindi procedere alla compilazione della sezione dedicata alla situazione abitativa.

Se per il richiedente non esiste nessuna delle condizioni specificate, deve flaggare l'ultima casella relativa a: **Nessuna delle situazioni precedenti** o **Non rientrante nella situazione di cui sopra**.

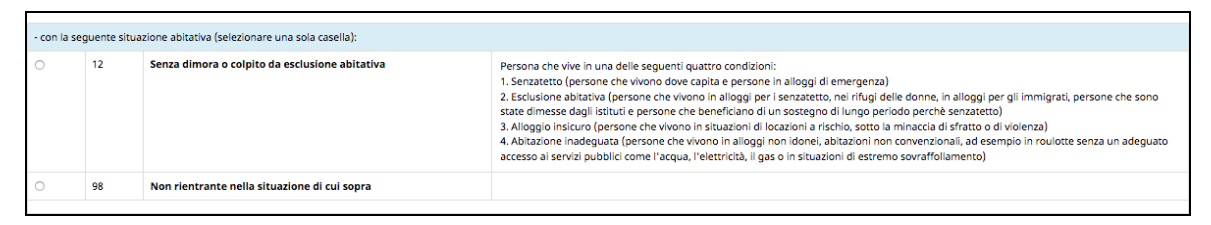

Occorre inoltre indicare se si sta attualmente partecipando a ulteriori percorsi di studio (istruzione formale) o di formazione (apprendimento permanente, formazione

continua, formazione professionale, ecc).

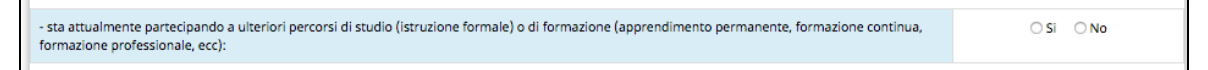

Nella parte relativa ai requisiti posseduti il richiedente deve:

- indicare il titolo di studio posseduto;
- indicare di prestare servizio, nell'anno scolastico in corso, come insegnante/educatore di:
  - scuola d'infanzia provinciale;
  - scuola primaria provinciale;
  - scuola secondaria di primo grado provinciale;
  - scuola secondario di secondo grado provinciale;
  - istituto formativo provinciale;
  - o nidi d'infanzia a titolarità pubblica;
  - o scuola d'infanzia equiparata;
  - scuola primaria paritaria;
  - o scuola secondaria di primo grado paritaria;
  - o scuola secondaria di secondo grado paritaria;
  - istituzione formativa paritaria;
- indicare il tipo di contratto;

|                                                                                                    | REQUISITI POSSEDUTI                                                                                                    |
|----------------------------------------------------------------------------------------------------|----------------------------------------------------------------------------------------------------|
| In possesso del seguente<br>titolo di studio<br>(scegiiere la casella del titolo di studio di grado più elevato) | Titolo di istruzione secondaria di II grado (scolastica o formazione professionale) che non permette l'accesso all'università (Qualifica di<br>istituto professionale, licenza di maestro d'arte, abilitzazione all'insegnamento nella scuola materna, attestato di qualifica professionale e<br>diploma professionale di Tecnico (le FP), Qualifica professionale regionale di livello (post-obbligo, durata => 2 anni)     Diploma di Istruzione secondaria di II grado che permette l'accesso all'università     Qualifica professionale regionale/provinciale post diploma, certificato di specializzazione tecnica superiore (IFTS)     Diploma di tecnico superiore (ITS)     Laurea di primo Ilvello (riennale), diploma universitario, diploma accademico di I livello (AFAM)     Laurea magistralofspecialistica di II livello, diploma di laurea del vecchio ordinamento (46 anni), diploma accademico di II livello (AFAM o<br>di Conservatorio, Accademia di Belle Arti, Accademia d'arte drammatica o di danza, ISIAE vecchio ordinamento)     Titolo di dottore di ricerca |
| Presta servizio, nell'anno scolastico 2018/2019 come insegnante/educatore di:                                    | SCUOLE NON PROVINCIALI O rido d'infanzia a titolaria' pubblica Scuola d'infanzia equiparata Scuola secondaria di secondo grado paritaria Stituzione formativa paritaria Stituzione formativa paritaria Scuola genorali ad isecondo grado paritaria Scuola genorali ad isecondo grado paritaria Scuola genorali ad primo grado provinciale Scuola genorali ad isecondo grado provinciale Scuola secondaria di secondo grado provinciale Stituzi formativo provinciale Stituto formativo provinciale                                                                                                    |
| con contratto:                                                                                                   | a tempo indeterminato     a tempo determinato fino al termine delle lezioni     (per insegnanti del primo e secondo ciclo)     a tempo determinato fino al 30/06/2019     (per insegnanti del primo e secondo ciclo)     a tempo determinato fino al 31/08/2019     (per insegnanti del primo e secondo ciclo)     annuale fino al termine dell'anno scolastico/educativo     (per educatori nidi e insegnanti scuole d'infanzio)                                                                                                    |

- indicare la denominazione del nido/scuola/istituto della Provincia di Trento;
- indicare la disciplina/e insegnata/e;
  - nota: indicare disciplina/e insegnata/e se insegnante del primo e secondo ciclo; indicare scuola comune o il posto di lingua se insegnante di scuola primaria provinciale;

| presso nido d'infanzia / scuola / istituto della Provincia di Trento:                                        |  |
|----------------------------------------------------------------------------------------------------|--|
| disciplina/e insegnata/e:<br>- indicare disciplina/e insegnata/e<br>se insegnante del primo e secondo ciclo; |  |
| -indicare <u>scuola comune o il posto di lingua</u><br>se insegnante di scuola primaria provinciale          |  |

di aver presentato all'ente formatore la scheda di iscrizione alla seconda edizione dei percorsi linguistici di cui al catalogo 2018-2019.

Nel caso si sia risposto NO al punto precedente occorre rispondere ai punti (tale indicazione serve ai fini del livello di conoscenza linguistica in ingresso):

• di essere stato ammesso ai percorsi CLIL di IPRASE per la lingua scelta a partire dall'anno scolastico 2014/15 (delibera della GP n.

296 del 02/03/2015 ) - per gli insegnanti del primo e secondo ciclo;

- di aver svolto con esito positivo (livello minimo A2) uno o più test di accertamento linguistico nell'ambito delle iniziative Piano Trentino Trilingue (percorsi linguistici e voucher/mobilità all'estero);
- se si è in possesso della certificazione linguistica o attestato di bilinguismo indicando il livello e la data di conseguimento:
  - nota: la certificazione linguistica/attestato di bilinguismo si riferisce alla lingua scelta per la frequenza del corso full immersion all'estero;

Se il richiedente non si trova in una delle situazioni specificate deve fleggare la casella relativa a: **Nessuna delle situazioni precedenti**. In tal caso e se lo stesso richiedente non è insegnante di scuola primaria assunto su posto di lingua inglese o tedesca o insegnante di lingua inglese o tedesca delle scuole secondarie di primo e secondo grado e degli istituti formativi, sarà tenuto allo svolgimento del test in ingresso.

| dichiara / comunica                                                                                                    |                                                                                                    |                            |  |  |  |  |  |  |
|----------------------------------------------------------------------------------------------------|----------------------------------------------------------------------------------------------------|----------------------------|--|--|--|--|--|--|
| di aver presentato all'ente formatore la scheda di iscrizione alla seconda edizione dei percorsi linguistici di cui al catalogo 2018-2019 (delibera della G.P. n.2032/2018) O Si O No |                                                                                                    |                            |  |  |  |  |  |  |
|                                                                                                    |                                                                                                    |                            |  |  |  |  |  |  |
| rispondere alle seguenti domande <u>solo se indicato NO</u> nel campo precedente (al fini del livello di conoscenza linguistica in ingresso):                                         |                                                                                                    |                            |  |  |  |  |  |  |
|                                                                                                    | di essere stato ammesso ai corsi di metodologia CLIL di IPRASE per la lingua scelta a partire dall'a.sc. 2014/15 (delibera della G.P. n. 296 del 2/3/2015; per insegnanti del     | primo e secondo ciclo)     |  |  |  |  |  |  |
|                                                                                                    | di aver svolto con esito positivo (livello minimo A2) uno o più test di accertamento linguistico nell'ambito delle iniziative Piano Trentino Trilingue (percorsi linguistici e vo | ucher/mobilità all'estero) |  |  |  |  |  |  |
|                                                                                                    | di essere in possesso di certificazione linguistica/attestato di bilinguismo:                                                                                                    |                            |  |  |  |  |  |  |
|                                                                                                    | per la lingua: Inglese pari al livello: Conseguita/o in data: Valida solo dal 1/1/2016 per la certificazione e dal 1/1/2007                                                       | per l'attestato)           |  |  |  |  |  |  |
|                                                                                                    | ⚠ (La certificazione linguistica si riferisce alla <u>lingua sceita</u> per la frequenza del corso full immersione all'estero).<br>DA ALLEGARE ALLA COPIA CARTACEA DELLA DOMANDA  |                            |  |  |  |  |  |  |
|                                                                                                    | Nessuna delle situazioni precedenti                                                                                                    |                            |  |  |  |  |  |  |
|                                                                                                    |                                                                                                    |                            |  |  |  |  |  |  |

Nella parte relativa alla richiesta di ammissione al programma di mobilità per la frequenza di un corso full immersion il richiedente deve indicare:

• la lingua di preferenza:

 $\circ$  lingua inglese

oppure

o lingua tedesca

• il periodo del corso full immersion:

| chicole<br>l'ammissione al Programma di mobilità insegnanti per la frequenza di un percorso fuli immersion nei periodo estivo 2019: |                         |                                |                                             |  |  |  |  |  |  |
|----------------------------------------------------------------------------------------------------|-------------------------|--------------------------------|---------------------------------------------|--|--|--|--|--|--|
| Lingua: O Ingiese<br>O Tedesco                                                                                                    |                         |                                |                                             |  |  |  |  |  |  |
| da svolgersi all'estero in uno dei seguenti periodi:                                                                                |                         |                                |                                             |  |  |  |  |  |  |
| Lingua Durata Periodo Posti disponibili Posti richiesti (*)<br>(n. indicativo)                                                      |                         |                                |                                             |  |  |  |  |  |  |
| 0                                                                                                    | Tedesco                 | 2 settimane                    |                                             |  |  |  |  |  |  |
| 0                                                                                                    | Tedesco                 | 3 settimane                    |                                             |  |  |  |  |  |  |
| O Tedesco 4 settimane                                                                                                    |                         |                                |                                             |  |  |  |  |  |  |
| Tedesco 2 settimane                                                                                                    |                         |                                |                                             |  |  |  |  |  |  |
| 0                                                                                                    | Inglese                 | 2 settimane                    |                                             |  |  |  |  |  |  |
| 0                                                                                                    | Inglese                 | 3 settimane                    |                                             |  |  |  |  |  |  |
| 0                                                                                                    | Inglese                 | 4 settimane                    |                                             |  |  |  |  |  |  |
| Inglese     2 settimane                                                                                                    |                         |                                |                                             |  |  |  |  |  |  |
|                                                                                                    |                         |                                |                                             |  |  |  |  |  |  |
| FANNO COMU                                                                                                    | UNQUE FEDE LE DOMANDE F | PRESENTATE ALL'AMMINISTRAZIONE | SECONDO LE MODALITÀ PREVISTE DALL'AVVISO ). |  |  |  |  |  |  |

Per confermare l'inserimento dei dati e procedere con la domanda occorre dichiarare di aver ricevuto e preso visione dell'informativa EX ARTT. 13 e 14 DEL REGOLAMENTO (UE) N.679 del 2016, mettendo il flag nell'apposito campo.

| Conferma e procedi | Dichiaro di aver ricevuto e preso visione dell'informativa EX ARTT. 13 E 14 DEL REGOLAMENTO (UE) N. 679 DEL 2016 (apre una nuova pagina) campo obbligatorio * |                    |
|--------------------|----------------------------------------------------------------------------------------------------|--------------------|
|                    | Indietro                                                                                                    | Conferma e procedi |

Conferma e procedi

per procedere con la domanda.

In caso di mancato o errato inserimento dati la procedura visualizza il messaggio di alert direttamente nel campo non correttamente compilato.

Cliccare il pulsante

# 2.2. COMPILAZIONE QUESTIONARIO "Informazione e comunicazione"

È richiesta la compilazione del questionario che prevede 6 domande obbligatorie.

| QUESTIONARIO: INFORMAZIONE E COMUNICAZIO                                                                                                    | DNE               |                |               |               |         |          |
|----------------------------------------------------------------------------------------------------|-------------------|----------------|---------------|---------------|---------|----------|
| 1 •Di quali tra i seguenti argomenti ha sentito parlare?                                                                                                    |                   |                |               |               |         |          |
| 1 - Strategia Europa 2020 per una crescita intelligente, sostenibile e inclusiva                                                                                                    |                   |                |               | 0             | Si 🔿 No |          |
| 2 - Politica di coesione economica, sociale e territoriale dell'Unione europea                                                                                                    |                   |                |               | 0             | Si 🔘 No |          |
| 3 - Fondi strutturali europei                                                                                                    |                   |                |               | 0             | Si 🔘 No |          |
| 4 - Fondo sociale europeo ( FSE )                                                                                                    |                   |                |               | 0             | Si 🔘 No |          |
| S - Fondo europeo di sviluppo regionale ( FESR )                                                                                                    |                   |                |               | 0             | Si O No |          |
| 2 • Era a conoscenza dell'esistenza del documento denominato "Programma Operativo FSE 2014-2020", che delinea la strategia e le attività da realizz                                       | zare in Trentino  | con il contril | outo del Fond | lo sociale eu | ropeo?  |          |
| ○ Si ○ No                                                                                                    |                   |                |               |               |         |          |
| 3 • Sapeva che il costo del progetto a cui chiede di partecipare è sostenuto dall'Unione europea - Fondo sociale europeo, dallo Stato italiano e dalla f                                  | Provincia autoni  | ima di Trento  | 1?            |               |         |          |
| ⊖ Si ⊖ Na                                                                                                    |                   |                |               |               |         |          |
| Secondo la Sua opinione, quanto è rilevante il ruolo del FSE in Trentino?<br>(Barrare uno dei valori da 1 a 5 della seguente scolo)<br>1 0 2 0 3 4<br>Del tutto irrilevante               | O 5<br>Assolu     | amente rileva  | inte          |               |         |          |
| 5 • Come valuta la qualità dei seguenti aspetti?<br>(Selezionare uno dei valori do 1 a 5 delle scole sotto riportote)                                                                     |                   |                |               |               |         |          |
|                                                                                                    | Pessim            | a<br>0.1       | 0.1           | 0.            | Ottima  | 0.1      |
| - informazioni neevole in mento al progeto a carchede ol parecipare - informazioni contenute nel sito www.fse.provincia.tn.it - dedicato al FSE in Trentino                               | 01                | 0 2            | 03            | 04            | 0.5     | O Non so |
| - servizio offerto dalla Struttura Multifunzionale Territoriale Ad Personam                                                                                                    | 01                | O 2            | 03            | 04            | 0 5     | O Non so |
| 6 • Ritiene che dovrebbe essere data maggiore informazione in merito alle opportunità offerte e ai principali risultati ottenuti in Trentino grazie al<br>Si No, è glà sufficiente Non so | contributo del Pi | ogramma op     | erativo FSE?  |               |         |          |
| Indietro                                                                                                    | Conferma          | procedi        |               |               |         |          |

#### 2.3. COMPILAZIONE DATI SENSIBILI

Ai fini dell'adempimento degli obblighi di monitoraggio e valutazione stabiliti dal regolamento (UE) n. 1304/2013, l'Amministrazione è tenuta a richiedere ai destinatari degli interventi FSE alcuni dati personali sensibili allo scopo di consentire alla Commissione europea di valutare il sostegno fornito dal Fondo sociale europeo nei confronti di alcune specifiche categorie di persone.

I dati raccolti potranno essere resi pubblici solo in forma anonima e aggregata.

Il richiedente può accettare o rifiutare di fornire le informazioni richieste.

Qualora non si intendano fornire tali informazioni, è necessario firmare la dichiarazione riportata in stampa.

| Al fini dell'adempimento degli obblighi di monitorag<br>alcuni dati personali sensibili allo scopo di consentir<br>persone.<br>I dati raccolti potranno essere resi pubblici solo in fo<br>Qualora non si intendano fornire tali informazioni, è<br>ci al cincolti a compio ne comunati informazioni, è | SEZIONE CONTENENTE DATI SENSIBILI<br>gio e valutazione stabiliti dal regolamento (UE) n. 1304/2013, l'Amministrazione è tenuta a richied<br>alla Commissione europea di valutare il sostegno fornito dal Fondo sociale europeo nei confront<br>ima anonima e aggregata.<br>obbligatorio sottoscrivere la dichiarazione contenuta nella sezione B) dati sensibili.                                                                           | lere ai destinata<br>i di alcune spec | ri degli interventi FSE<br>ifiche categorie di |
|----------------------------------------------------------------------------------------------------|----------------------------------------------------------------------------------------------------|---------------------------------------|------------------------------------------------|
| Ser disponible a forme le seguenti mormazioni (e p                                                                                                    | Accetto Rifiuto                                                                                                    |                                       |                                                |
|                                                                                                    | Indietro Conferma scelta                                                                                                    |                                       |                                                |
| JUIA sishindanta (co maggioronno) o JUIA minoro o con                                                                                                    | zette a tutala e curatela ès                                                                                                    |                                       |                                                |
| Tha nemedence (se maggiorenne) o nha minore o sog                                                                                                    | getto a totela o curatela e.                                                                                                    |                                       |                                                |
| <ul> <li>Migrante o persona di origine straniera o<br/>appartenente a una minoranza (comprese le<br/>comunità emarginate come i ROM)</li> </ul>                                                                                                    | Migrante: persona originaria di un Paese diverso dall'Italia che si stabilisce in Italia per<br>almeno 12 mesi oppure per un periodo inferiore in caso di studio o lavoro stagionale;<br>Persona di origine straniera: persona i cui genitori sono entrambi nati in un paese diverso<br>dall'Italia;<br>Appartenente a una minoranza: persona che appartiene ad una minoranza linguistica,<br>etnica, autoctona o nazionale, compresi i ROM | ⊖ si                                  | ○ No                                           |
| Persona disabile                                                                                                    | Persona riconosciuta come disabile secondo la normativa settoriale                                                                                                    | $\bigcirc$ Si                         | ○ No                                           |
| Altra persona svantaggiata                                                                                                    | Tossicodipendente/ex tossicodipendente o detenuto/ex detenuto o vittima di violenza, di<br>tratta e grave sfruttamento o soggetto in carico ai Servizi Sociali                                                                                                    | $\bigcirc$ Si                         | ○ No                                           |

Selezionare la scelta desiderata e successivamente cliccare il pulsante

Se la scelta è "**Rifiuto**", si procede automaticamente con lo step successivo.

Se la scelta è **"Accetto**" sarà necessario compilare i dati richiesti e salvare con il pulsante <u>CONFERMA DATI SENSIBILI e prosegui</u>.

#### 3. CONFERMA DEFINITIVA E STAMPA DOMANDA

Dopo aver completato le varie sezioni, si arriva allo step in cui è possibile:

 procedere con la stampa del documento in fac-simile cliccando il pulsante
 STAMPA FAC-SIMILE

Attenzione: questo è solo un fac-simile che permette di verificare le informazioni stampate. NON E' IL DOCUMENTO DA INVIARE/CONSEGNARE.

|                     | DOMANDA DI AMMISSIONE AL PROGRAMMA DI MOBILITÀ ALL'ESTERO                                                                                                    |
|---------------------|----------------------------------------------------------------------------------------------------|
|                     | Si desidera CONFERMARE DEFINITIVAMENTE la richiesta e i tutti i dati inseriti?                                                                                                    |
|                     | Una volta confermata definitivamente la richiesta, i dati non saranno più modificabili.<br>Con la conferma definitiva della richiesta si potrà procedere alla stampa definitiva della domanda. |
| ATTENZIONE: il puls | ante STAMPA FAC-SIMILE genera un documento fac-simile che serve esclusivamente per controllare la correttezza dei dati inser<br>NON è il documento da stampare e inviare/consegnare            |
| F                   | l acorsario confermare definitivamente la domanda por e entrato la trampa definitiva da inviare/consenare                                                                                      |

chiudere definitivamente la domanda utilizzando il pulsante
 CONFERMA DEFINITIVAMENTE

Con la conferma definitiva non sarà più possibile apportare modifiche alle informazioni inserite.

|                | DOMANDA DI AMMISSIONE AL PROGRAMMA DI MOBILITÀ ALL'ESTERO                                                                                                    |
|----------------|----------------------------------------------------------------------------------------------------|
|                | Si desidera CONFERMARE DEFINITIVAMENTE la richiesta e i tutti i dati inseriti?                                                                                                    |
|                | Una volta confermata definitivamente la richiesta, i dati non saranno più modificabili.<br>Con la conferma definitiva della richiesta si potrà procedere alla stampa definitiva della domanda.                                                                                                    |
| ATTENZIONE: II | pulsante STAMPA FAC-SIMILE genera un documento fac-simile che serve esclusivamente per controllare la correttezza dei dati inseriti.<br>NON è il documento da stampare e inviare/consegnare.<br>E' necessario confermare definitivamente la domanda per generare la stampa definitiva da inviare/consegnare.<br>STAMPA FAC-SIMILE |
| Indietro       | CONFERMA DEFINITIVAMENTE                                                                                                    |

Effettuando la conferma definitiva, la procedura predispone il pulsante

STAMPAche consente di effettuare il download della domanda informato PDF(cioè il modulo di richiesta di ammissione alprogramma di mobilitàche dovrà essere stampata econsegnata/inviata secondo le modalità previste dall'avviso.

Inoltre il sistema mostrerà il numero di posti richiesti per il periodo

#### scelto in quel preciso momento.

| DOMANDA DI AMMISSIONE AL PROGRAMMA DI MOBILITÀ ALL'ESTERO                                                                                                    |
|----------------------------------------------------------------------------------------------------|
| Domanda di adesione on line confermata e sottoscritta in data<br>Ricordati che devi procedere con il download del file in formato .PDF che dovrai stampare e consegnare/inviare secondo le modalità previste dall'avviso.<br>Per il periodo scelto, i posti richiesti sono (compresa questa domanda). |
|                                                                                                    |
| A <u>Ricordati</u> che devi effettuare la <i>stampa</i> della domanda di adesione che dovrai consegnare/inviare secondo le modalità previste dall'avviso.                                                                                                    |
| Indietro                                                                                                    |

#### 4. LISTA DOMANDA PRESENTATE

Nella sezione Lista domande presentate presente nel banner in alto "utente collegato", si potrà visualizzare l'elenco delle domande e lo stato in cui si trovano le domande (in preparazione, sottoscritta, depositata, ecc).

| RICH        | RICHIEDENTE                                                        |                     |                       |              |                        |                |  |  |
|-------------|--------------------------------------------------------------------|---------------------|-----------------------|--------------|------------------------|----------------|--|--|
| Non<br>Data | Nome e cognome Codice fiscale<br>Data di nascita Comune di nascita |                     |                       |              |                        |                |  |  |
| Lista       | domande presentate                                                 |                     |                       |              |                        |                |  |  |
|             |                                                                    | l                   | PIANO TRILINGUE       |              |                        |                |  |  |
| ID          | Iniziativa                                                         | Data sottoscrizione | Data consegna domanda | Stato        |                        |                |  |  |
| 150         | Programma mobilità docenti (2019)                                  | 27/02/2019 15:29    |                       | Sottoscritta | Richiesta annullamento | Vedi<br>Stampa |  |  |
|             | ← Torna indietro                                                   |                     |                       |              |                        |                |  |  |

Inoltre, in questa sezione saranno visualizzate le informazioni relative agli esiti della graduatoria (esito ammissibilità, numero posizione in graduatoria, ecc.)

#### 5. ANNULLAMENTO DOMANDA SOTTOSCRITTA

E' possibile procedere con **l'annullamento della domanda** di una domanda sottoscritta a sistema e **non ancora depositata**.

**ATTENZIONE**: <u>Non sarà possibile annullare la domanda con questa</u> <u>procedura se la stessa è già stata depositata</u>.

L'iter per l'annullamento della domanda è il seguente:

1. il/la richiedente visualizza la domanda sottoscritta e, se non è stata ancora depositata, il pulsante di richiesta annullamento presente sia

# all'interno della domanda già confermata che nella sezione Lista domande presentate PIANO TRILINGUE Lista domande di adesione D Iniziativa Data sottoscrizione Data consegna domanda Stato 150 Programma mobilità docenti (2019) 27/02/2019 15:29 C Torna Indietro C Torna Indietro

| DOMANDA DI AMMISSIONE AL PROGRAMMA DI MOBILITÀ ALL'ESTERO<br>Inserimento anagarica del partecipante per la frequenza del percorsi full'immession in lingua inglese e tedesca                                                                      |                 |                      |                   |        |  |
|----------------------------------------------------------------------------------------------------|-----------------|----------------------|-------------------|--------|--|
| Si può richiedere l'annullamento della Domanda di partecipazione al Programma mobilità studenti solo se la stessa non è glà stata inoltrata secondo una delle modalità previste da Avviso approvato con Deliberazione della<br>Giunta Provinciale |                 |                      |                   |        |  |
| DATI ANAGRAFICI DEL PARTECIPANTE                                                                                                    |                 |                      |                   |        |  |
| Cognome                                                                                                    | Nome            | Codice Fiscale       |                   |        |  |
|                                                                                                    |                 |                      |                   |        |  |
| Sesso                                                                                                    | Data di nascita | Provincia di nascita | Comune di nascita |        |  |
| -                                                                                                    |                 |                      |                   |        |  |
| Cittadinanza                                                                                                    |                 | Seconda cittadinanza |                   |        |  |
|                                                                                                    |                 |                      |                   |        |  |
|                                                                                                    |                 |                      |                   |        |  |
| INDIRIZZO DI RESIDENZA                                                                                                    |                 |                      |                   |        |  |
| Indirizzo residenza                                                                                                    |                 | C.A.P. Pro           | ovincia           | Comune |  |

2. se si scegli l'opzione "annullamento domanda" si apre una finestra con il seguente messaggio:

"Hai sottoscritto la domanda ID XXXX e ti sei accorto/a che hai sbagliato ad inserire qualche dato? Se non hai già depositato la tua domanda presso la Struttura Multifunzionale Territoriale Ad Personam, puoi richiederne l'annullamento inviando una e-mail all'indirizzo adpersonam.fse@provincia.tn.it con allegati il Modulo di annullamento che si stampa cliccando il pulsante sottostante, datato e firmato, e un documento di identità in corso di validità.

Attenzione! La richiesta di annullamento inviata via mail non può essere ritirata. Le richieste di annullamento inviate alla Struttura Multifunzionale Territoriale vengono prese in carico dal lunedì al venerdì dalle 9.00 alle 17.00. Per procedere alla compilazione di una nuova Domanda di iscrizione al Programma mobilità insegnanti 2019 devi attendere comunicazione via mail dell'avvenuto annullamento della Domanda per la quale lo si è richiesto."

| ANNULLAMENTO DELLA DOMANDA DI ADESIONE AI PERCORSI FULL IMMERSION IN LINGUA INGLESE E TEDESCA                                                                                                    |  |  |  |  |
|----------------------------------------------------------------------------------------------------|--|--|--|--|
| Hai sottoscritto la domanda con ID 14059 e ti sei accorto/a che hai sbagliato ad inserire qualche dato?                                                                                                    |  |  |  |  |
| Se non hai già depositato la tua domanda presso la Struttura Multifunzionale Territoriale Ad Personam, puoi richiederne l'annullamento inviando una e-mail all'indirizzo adpersonam.fse@provincia.tn.it<br>con allegati il Modulo di annullamento che si stampa cliccando il pulsante sottostante, datato e firmato, e un documento di identità in corso di validità.                                                                                                   |  |  |  |  |
| Attenzione! La richiesta di annullamento inviata via mail non può essere ritirata.<br>Le richieste di annullamento inviate alla Struttura Multifunzionale Territoriale vengono prese in carico dal lunedì al venerdì dalle 9.00 alle 17.00.<br>Per procedere alla compilazione di una nuova Domanda di iscrizione al Programma mobilità studenti 2019 devi attendere comunicazione via mail dell'avvenuto annullamento della Domanda per la quale<br>lo si è richiesto. |  |  |  |  |
| STAMPA RICHIESTA ANNULLAMENTO                                                                                                    |  |  |  |  |
| Indietro                                                                                                    |  |  |  |  |

In fondo alla pagina sarà presente il pulsante **STAMPA RICHIESTA ANNULLAMENTO** che consentirà di procedere alla generazione del pdf del modulo di annullamento.

- Il modulo scaricato andrà datato e firmato e inviato via mail all'indirizzo adpersonam.fse@provincia.tn.it con un documento di identità in corso di validità.
- 4. Quando la Struttura Multifunzionale Territoriale procederà all'annullamento della domanda, il sistema invierà una mail in automatico nella quale il/la richiedente verrà informato/a che la domanda è stata annullata e non è più valida. Si potrà quindi, procedere alla compilazione di una nuova domanda.